# Video conferenza in dad tramite Classroom

Collegarsi alla classe virtuale tramite classroom, appare

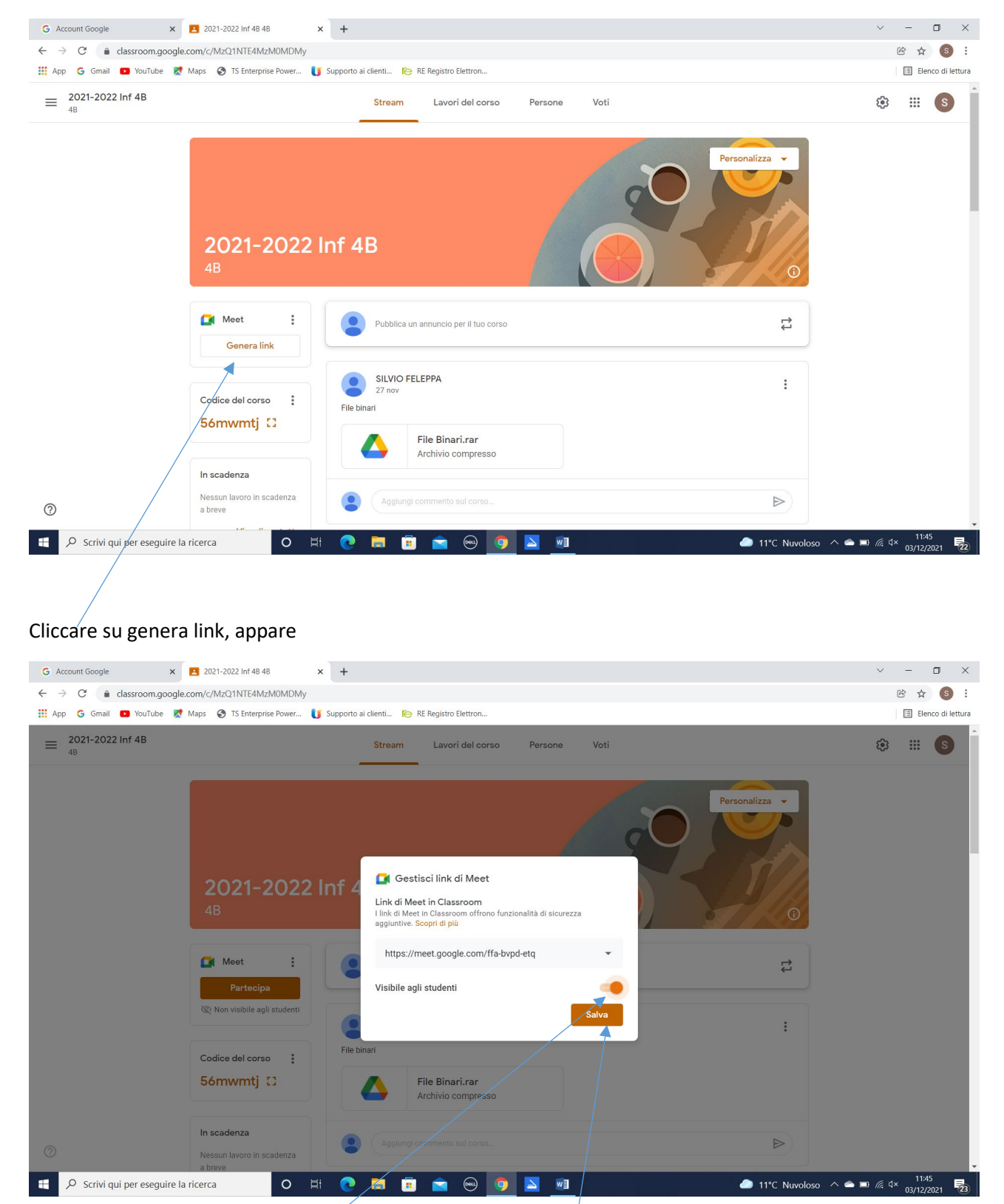

Verificare che sia spuntato "visibile agli alunni", cliccare su salva, appare

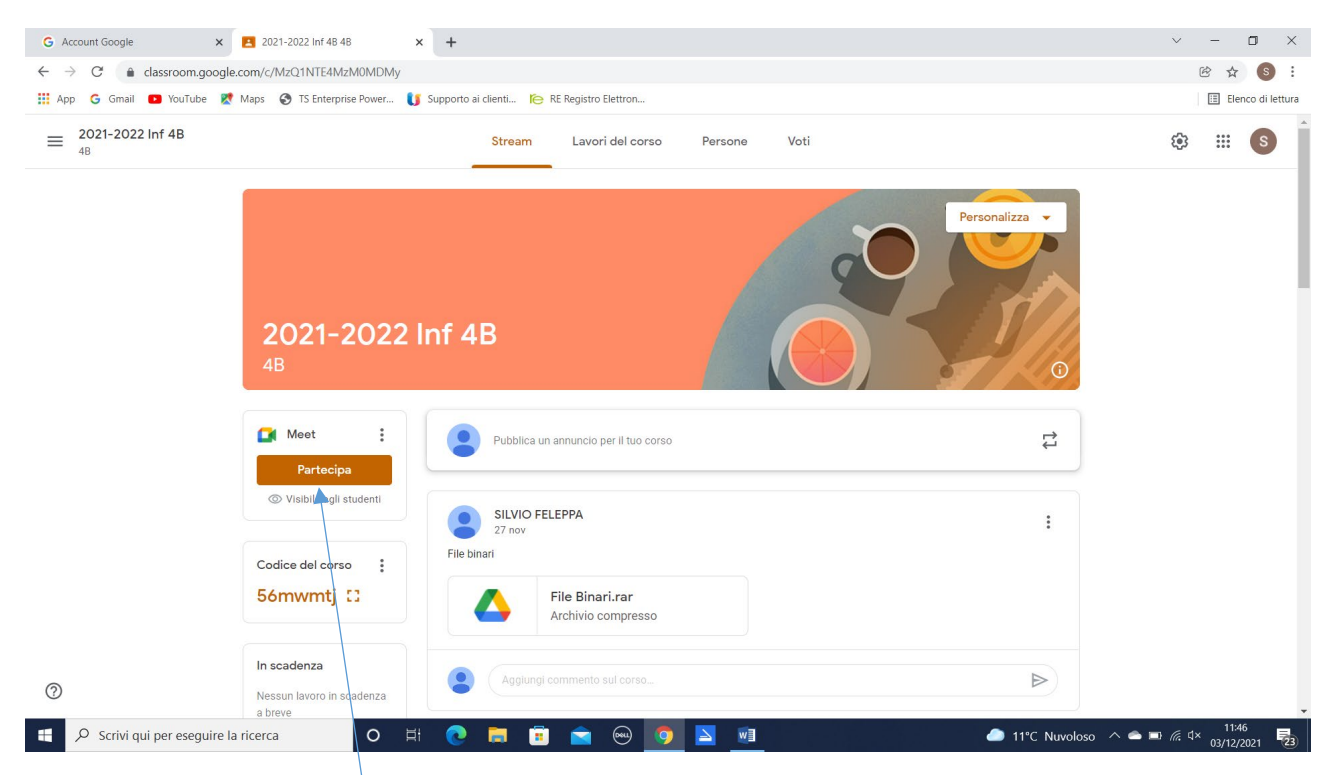

Sullo stream degli alunni e dei coodocenti viene reso disponibile il link della sessione meet. Gli alunni potranno collegarsi solo se il docente o uno dei coodocenti è collegato.

Per collegarsi cliccare su partecipa. A fine lezione chiudere la sessione meet, tutti gli utenti verranno scollegati.

Considerazioni :

Con questa tecnica il docente è il gestore della riunione.

Il link non può essere utilizzato dagli alunni senza un docente o un coodocente

Il link generato può essere utilizzato più volte rendendolo visibile agli alunni o oscurandolo (se gli alunni della classe inviano il link ad altri alunni dell'istituto non della classe il sistema non controlla e ne consente il collegamento)

Il link può essere rimosso e rigenerato ad ogni sessione (situazione più sicura)

## Rimozione di un link meet in classroom

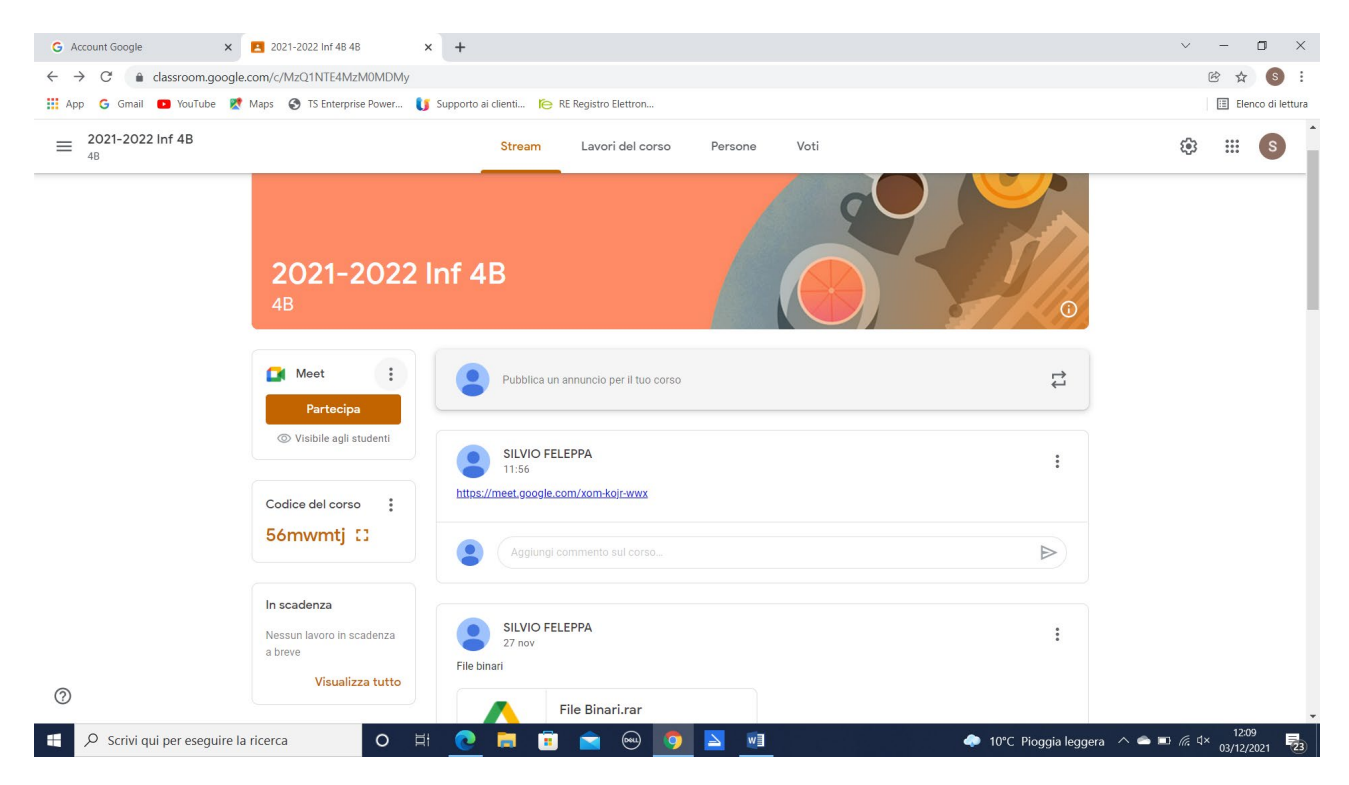

Cliccare sui tre puntini a destra dell'icona "meet", appare

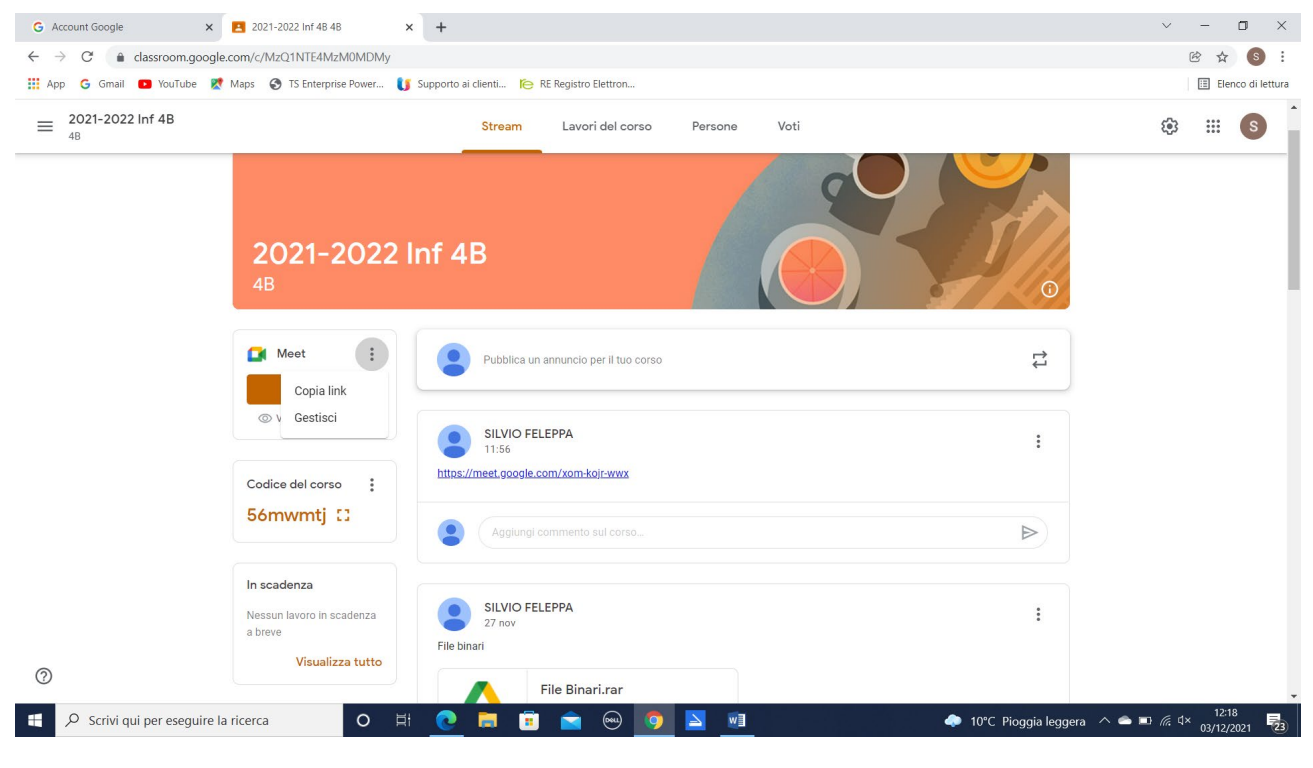

Cliccare su gestisci, appare

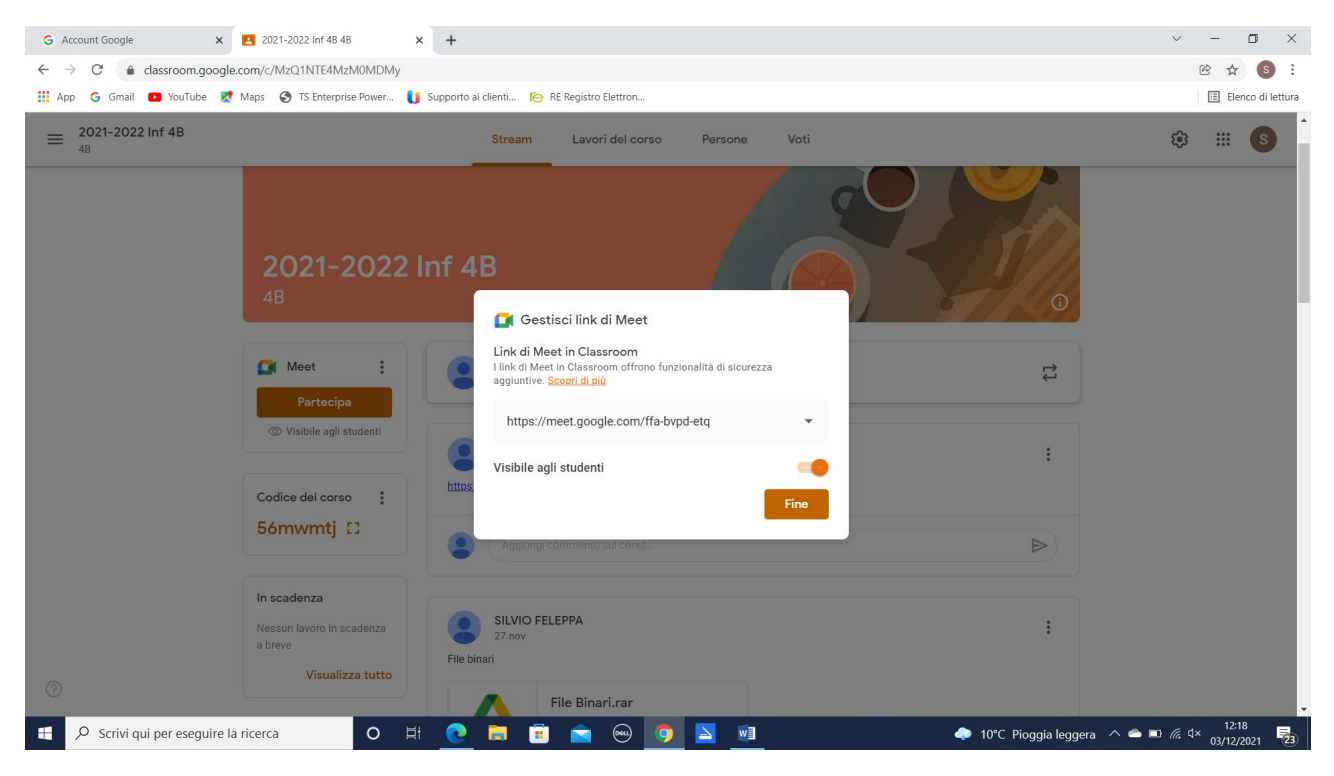

Cliccare sulla freccetta a destra del link, appare

| G Account Google x 2021-2022 Inf 48 48 x +                                                                   |                                                                                                    | ~ - O X           |
|----------------------------------------------------------------------------------------------------|----------------------------------------------------------------------------------------------------|-------------------|
| ← → C                                                                                                    |                                                                                                    | iè ☆ 🚺 :          |
| 🛗 App 💪 Gmail 🔼 YouTube 🥂 Maps 🚷 TS Enterprise Power 🚺 Supporto                                              | ai clienti  RE Registro Elettron                                                                                                    | Elenco di lettura |
| ≡ 2021-2022 Inf 4B                                                                                           | Stream Lavori del corso Persone Voti                                                                                                    | ⊕ Ⅲ ⑤             |
| 2021-2022 Inf 4<br>4B<br>Meet :<br>Partecipa<br>© Visible agli studenti<br>Codice del corso :<br>56mvvmtj :: | B<br>Contract di Meet<br>Contract di Meet in Classroom<br>Contract di Meet in Classroom offono funzionalità di sicurezza<br>aguintive: Scopri di più<br>Intro://meet.google.com/ffa-bypd-etq<br>Visibile agli studenti<br>Copia<br>Reimposta<br>Rimuovi |                   |
| In scadenza<br>Nessun lavoro in scadenza<br>e breve<br>Visualizza tutto                                      | SILVIO FELEPPA :                                                                                                    |                   |
| 🕂 🔎 Scrivi qui per eseguire la ricerca 🛛 O 🗄 💽 📄 💼 🚖 💬 🤦 🎦 💷 🐟 🐟 🕫 🖉 4× 03/12/2021 💀                         |                                                                                                    |                   |

Cliccare su rimuovi.

Il link verrà rimosso per tutti.

Per una nuova connessione è necessario generarne uno nuovo e renderlo visibile agli alunni e coodocenti.

# Dalla guida di Classroom :

### Configurare una riunione video in Classroom

Crea un link univoco per la riunione che gli studenti possono utilizzare per partecipare alle riunioni video del tuo corso. Sia tu sia i tuoi studenti potete utilizzare lo stesso link per tutte le riunioni del corso. Solo tu e i tuoi co-insegnanti potete creare, mostrare, nascondere o reimpostare il link della riunione o avviare una riunione video per un corso in Classroom. Le autorizzazioni possono variare a seconda di come l'amministratore configura Meet per la tua scuola.

Creare un link di Meet nel tuo corso

- 1. Accedi a <u>classroom.google.com</u>.
- 2. Fai clic sul corso.
- 3. In Meet, fai clic su Genera link.
  - In alternativa, fai clic su Impostazioni e, nella sezione "Generali", fai clic su Genera link di Meet.
- 4. Viene visualizzato un link di Meet per il tuo corso.
- 5. Fai clic su Salva.

Se lo rendi visibile agli studenti, il link verrà visualizzato nello stream del corso.

#### Rimuovere la scheda di Meet dallo stream

Se per il corso non è disponibile un link di Meet attivo, puoi rimuovere la scheda di Meet dallo stream. In questo modo, se non utilizzi Meet in Classroom, puoi rendere lo stream più ordinato.

- 1. Accedi a <u>classroom.google.com</u>.
- 2. In corrispondenza di Meet, fai clic su Altro
- 3. Fai clic su Rimuovi dallo stream.

Anche se rimuovi la scheda Meet, puoi comunque creare un link di Meet nelle impostazioni

Mostrare o nascondere un link di Meet per gli studenti

Gli studenti che appartengono alla stessa organizzazione dell'insegnante principale possono trovare il link di Meet per il corso nelle pagine Stream e Lavori del corso. Puoi nascondere il link agli studenti fino a quando non decidi di condividerlo.

- 1. Accedi a <u>classroom.google.com</u>.
- 2. Fai clic sul corso.
- 3. In corrispondenza di Meet, fai clic su Altro Gestisci.
  - In alternativa, fai clic su Impostazioni
- 4. In corrispondenza di "Visibile agli studenti", seleziona un'opzione:
  - Per nascondere il link di Meet agli studenti, imposta l'opzione su Off
  - Per mostrare il link di Meet agli studenti, imposta l'opzione su On
- 5. Fai clic su Fine o Salva.

#### Copiare un link di Meet

Puoi copiare un link di Meet e incollarlo su un compito, una domanda o un messaggio.

1. Accedi a <u>classroom.google.com</u>.

- 2. Fai clic sul corso.
- 3. In corrispondenza di Meet, fai clic su Altro Gestisci.
  - In alternativa, fai clic su Impostazioni
- 4. In corrispondenza del link di Meet, fai clic sulla Freccia giù Copia.

#### Reimpostare un link di Meet

Se riscontri problemi con il link, puoi reimpostarlo e crearne uno nuovo. Il link precedente non sarà associato al corso, ma sarà disponibile come spazio per riunioni indipendente.

- 1. Accedi a <u>classroom.google.com</u>.
- 2. Fai clic sul corso.
- 3. In corrispondenza di Meet, fai clic su Altro Gestisci.
  - In alternativa, fai clic su Impostazioni
- 4. In corrispondenza del link di Meet, fai clic sulla Freccia giù Reimposta.

#### Rimuovere un link di Meet

Se rimuovi un link di Meet, gli studenti non potranno più utilizzarlo per accedere alla riunione del corso a cui era associato. Il link precedente non sarà associato al corso, ma sarà disponibile come spazio per riunioni indipendente.

- 1. Accedi a <u>classroom.google.com</u>.
- 2. Fai clic sul corso.
- 3. In corrispondenza di Meet, fai clic su Altro Gestisci.
  - In alternativa, fai clic su Impostazioni .
- 4. In corrispondenza del link di Meet, fai clic sulla Freccia giù Rimuovi.

#### Eseguire l'upgrade di un link di Meet obsoleto

Se il link di Meet è obsoleto, potresti ricevere un messaggio che ti invita a eseguirne l'upgrade. Puoi eseguire l'upgrade di tutti i link obsoleti o di un solo link alla volta. I link obsoleti non funzioneranno come previsto e potrebbero consentire agli studenti di assumere il ruolo di organizzatori.

Per sostituire il link obsoleto di Meet con uno nuovo, esegui l'upgrade del link.

- 1. Accedi a <u>classroom.google.com</u>.
- 2. Fai clic sul corso.
- 3. In corrispondenza di Meet, fai clic su Altro Gestisci.
  - In alternativa, fai clic su Impostazioni
- 4. In corrispondenza del link di Meet, fai clic sulla Freccia giù Esegui l'upgrade.

Aggiungere un link di Meet a un annuncio

- 1. Copia il link di Meet (segui le istruzioni qui sopra).
- 2. Nella pagina Stream, fai clic su Condividi qualcosa con il corso.
- 3. Inserisci l'annuncio e in basso fai clic su Aggiungi Link .
- 4. Incolla il link di Meet fai clic su Aggiungi link.

5. Fai clic su Pubblica.

Nota: puoi anche programmare la pubblicazione dell'annuncio in un secondo momento oppure salvare l'annuncio come bozza. Per maggiori dettagli, vedi <u>Pubblicare, programmare o salvare la bozza di un annuncio</u>.

Aggiungere un link di Meet a un compito o a una domanda

- 1. Copia il link di Meet (segui le istruzioni qui sopra).
- 2. Nella pagina Lavori del corso, fai clic su Crea Compito o Domanda.
- 3. Nei dettagli del compito o della domanda, fai clic su Aggiungi Link .
- 4. Incolla il link di Meet fai clic su Aggiungi link.
- 5. Fai clic su Assegna o Chiedi.

Nota: puoi anche programmare la pubblicazione dell'annuncio in un secondo momento oppure salvarlo come bozza. Per maggiori dettagli, vedi <u>Pubblicare, programmare o salvare la bozza di un compito</u>.

### Avviare una riunione video in Classroom

- 1. Accedi a classroom.google.com.
- 2. Fai clic sul corso.
- 3. Scegli un'opzione:
  - Nella pagina Stream, in Meet, fai clic su Partecipa.
  - Nella parte superiore della pagina Lavori del corso, fai clic su Meet.

Se non vedi Meet, assicurati che il link sia visibile per gli studenti (segui le istruzioni qui sopra).

- In una domanda o in un compito, fai clic sul link della riunione video del corso.
- 4. In Meet, prima di partecipare alla riunione, controlla in alto di aver eseguito l'accesso con il tuo account Classroom. In caso contrario, fai clic su Cambia account seleziona o accedi al tuo account Classroom.
- 5. Fai clic su Partecipa.
- 6. Se sei la prima persona a entrare nella riunione, vedrai una finestra di dialogo da cui invitare altri utenti. Se non devi invitare nessuno o condividere il link alla riunione, puoi chiudere questa finestra.

### Suggerimenti tecnici e per l'accessibilità

- Per aiutare gli studenti non udenti o con problemi di udito, attiva i sottotitoli in tempo reale in Meet. Scopri di più
- Se la velocità della connessione Internet è insufficiente, puoi migliorare la qualità della riunione video disattivando la fotocamera. Se la qualità dell'audio è scarsa, puoi utilizzare un telefono. Scopri di più
- Se utilizzi un dispositivo mobile, installa l'app Google Meet. Scopri di più
- Ricarica il dispositivo prima della riunione. Su alcuni dispositivi non dotati di ventola, come i tablet e i laptop, effettuare la ricarica durante la riunione può ridurre la qualità video.